# Lansing Community College Non-Credit Class Application and Registration Process

This process is to register for a non-credit NCCE class that has a five-digit section number (e.g., NCCE 700 #21908). To register for other non-credit classes, please call 517-483-1415.

If you have been an LCC student, staff, or faculty member, skip to step #14.

If you are unsure if you have attended LCC before, please call 517-483-1860 to check if you have a student number.

### Apply for Admission to Lansing Community College

1. Go to www.lcc.edu and click **APPLY**. Then click **First time user account creation**.

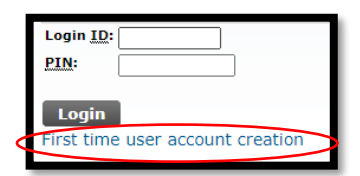

- 2. Create a temporary **Login ID and PIN**, then click "Login". Your Login ID and PIN are needed only to come back to your admissions application if you don't finish. Once your admission is complete, you will no longer need them.
  - a. Login ID can be up to 9 letters or numbers.
  - b. PIN must be 6 to 15 numbers.
- 3. Choose the appropriate application type from the drop down menu then click **Continue**. For non-credit NCCE classes, choose **Guest-Attending Other College**.

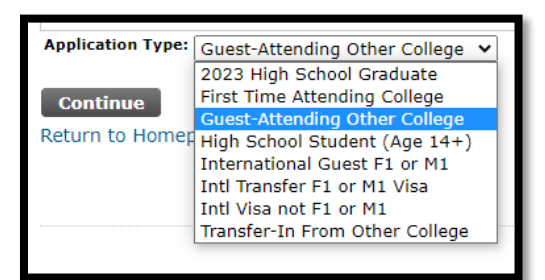

- 4. Select the Admission Term for the first semester you will be enrolling in classes at LCC. Complete First Name and Last Name, then click Fill Out Application.
- 5. Complete each section of the Application Checklist.

If your Street Address is not recognized, use the suggested address replacement.

You can change your address after you receive your student number.

If you attended high school: outside of Michigan, enter code **H025**; home school, enter code **H015**; GED, enter code **H010**; outside of US, enter code **H005**; did not graduate, enter code **H001**.

If you did not attend college, enter code ZZ9999.

When each section has a checkmark, click **Application Is Complete**.

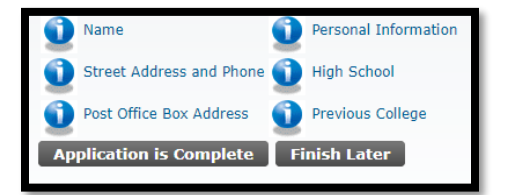

6. After submitting your application, you will receive your student number (X00#######) by email in a day or two. Write down this important number.

If you have any application questions, call 517-483-1860 or email LCC\_East@lcc.edu.

#### Activate Your myLCC Account

Once you have your LCC student number (X00######), you can activate your LCC technology account and gain access to your LCC Email and the Banner registration system. In this process, you will set your password and email recovery.

- 7. Go to www.lcc.edu and click **myLCC** in the upper right corner.
- 8. Click the Activate your account link.

| MyLCC                                                                                       |
|---------------------------------------------------------------------------------------------|
| Enter Username & Password                                                                   |
|                                                                                             |
| Password:                                                                                   |
| LOGIN                                                                                       |
|                                                                                             |
| Forgot your password?<br>Forgot your segmame?<br>Activate your account<br>Manage my account |

9. Enter your 9-digit student number (X00######) and either your date of birth (MM/DD/YYYY) OR the last 4 digits of your Social Security Number.

| Account Activation                                                                                                    |                                                      |  |  |  |  |  |  |  |  |
|----------------------------------------------------------------------------------------------------|------------------------------------------------------|--|--|--|--|--|--|--|--|
| Enter your Identification To start the Account Activation process, please enter your Username or Banner ID (i.e. X ID) and Date of Birth or Last 4 of SSN below: Username or Banner ID |                                                      |  |  |  |  |  |  |  |  |
|                                                                                                    | Date of Birth CLast 4 SSN Date of Birth (MM/DD/YYYY) |  |  |  |  |  |  |  |  |
|                                                                                                    | Submit                                               |  |  |  |  |  |  |  |  |

- 10. Read the Acceptable Use Policy and check the box for I agree to accept this policy. Click Continue.
- 11. Set Your Recovery Email Address by typing and retyping your **non-LCC email address**. Click **Submit**. A link will be sent to your email address. Click on the **Verify Email** link.

| LCC Account Management: Recovery Email Address                                                                      |                                                                                                    |  |  |  |  |  |  |  |
|----------------------------------------------------------------------------------------------------|----------------------------------------------------------------------------------------------------|--|--|--|--|--|--|--|
| Set Your Recovery Email Address                                                                                     |                                                                                                    |  |  |  |  |  |  |  |
| If you forget your password, or if your password expires,                                                           | , you can get back into your account by using the email recovery method.                                                                                                    |  |  |  |  |  |  |  |
| Enter the email you.<br>Please note that the email <b>must</b> be va<br>If you do not have an email addre<br>Email: | Enter the email you wish to use, then retype it to verify.<br>Please note that the email <b>must</b> be valid and you <b>may not</b> use the current user's LCC email.<br>If you do not have an email address, please contact the help desk at 517-483-5221.<br>Email: |  |  |  |  |  |  |  |
| Retype Email:                                                                                                    | Submit                                                                                                    |  |  |  |  |  |  |  |

12. Create a password between 8 and 30 characters with 3 or 4 of the following: one upper case letter, one lower case letter, one number, one special character (!@#\$%^&\*). Click **Submit**.

| LCC Account Management: Password Change |                                                                                                    |          |  |  |  |  |  |  |
|-----------------------------------------|----------------------------------------------------------------------------------------------------|----------|--|--|--|--|--|--|
| Set You Account Password                |                                                                                                    |          |  |  |  |  |  |  |
| Your LCC Username is: KHOLM             |                                                                                                    |          |  |  |  |  |  |  |
|                                         | Enter new password twice.                                                                                                    |          |  |  |  |  |  |  |
|                                         | Create Password:                                                                                                    | ø        |  |  |  |  |  |  |
|                                         | Retype Password:                                                                                                    | <i>Q</i> |  |  |  |  |  |  |
|                                         | <ul> <li>Between 8 and 30 characters I</li> <li>At Least 3 of the following:         <ul> <li>one Upper case</li> <li>one Lower case</li> <li>one Number</li> <li>one Special Character</li> </ul> </li> </ul> | ong      |  |  |  |  |  |  |
|                                         | LCC Password Policy Guideline                                                                                                    | S        |  |  |  |  |  |  |
|                                         | Submit                                                                                                    |          |  |  |  |  |  |  |

13. Your username will display as "Welcome *username*". Write down your username and password. You can now use them to access the Banner registration system.

If you have any account activation questions, call the LCC Help Desk at 517-483-5221 or email lcc1@star.lcc.edu.

### **Register for Your Class**

Once you have your LCC username and password, you can register for your class on the Banner registration system.

14. Go to www.lcc.edu and click **myLCC** in the upper right corner.

- a. Enter your Username and Password, then click Login.
- b. If you do not know your log-in information, you can click Forgot your password?, Forgot your Username?, or call the help desk at 517-483-5221.
- 15. Click on **Banner** at the top of the page.

16. Click on the **Student** box. Then click on the **Registration** box.

| Student Financia | Aid Faculty Services                                                | Employee                                                                                     | Finance                                                                                                    |                                                                                                    |
|------------------|---------------------------------------------------------------------|----------------------------------------------------------------------------------------------|----------------------------------------------------------------------------------------------------|----------------------------------------------------------------------------------------------------|
|                  | Degree Works<br>Guide Toward Completion of<br>Degree or Certificate | Registration<br>Complete Registration Tasks<br>Add or Drop Classes<br>View My Class Schedule | Student Finance /<br>Touchnet<br>Account Summary<br>Student Statement<br>Pay On Account<br>Refund<br>1098-T | Student Records<br>View Holds<br>View Grades<br>Unofficial Academic<br>Transcript<br>View Program/Major |
|                  | Bookstore Information                                               | Financial Responsibility<br>Agreement                                                        |                                                                                                    |                                                                                                    |

17. Click 1. Sign Your Financial Responsibility Agreement.

From the drop-down menu, select the term of your class. Read the Student Financial Responsibility Agreement. Type your initials into the **Initials** box and click **Accept – Proceed with Registration**.

18. Click **3. Register (Add/Drop Courses)**.

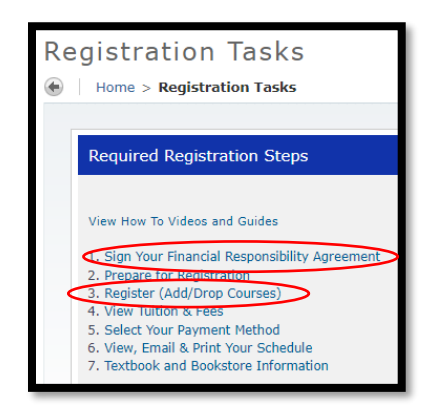

19. Click Register using Banner. Click Add, Drop, Withdraw, Waitlist.

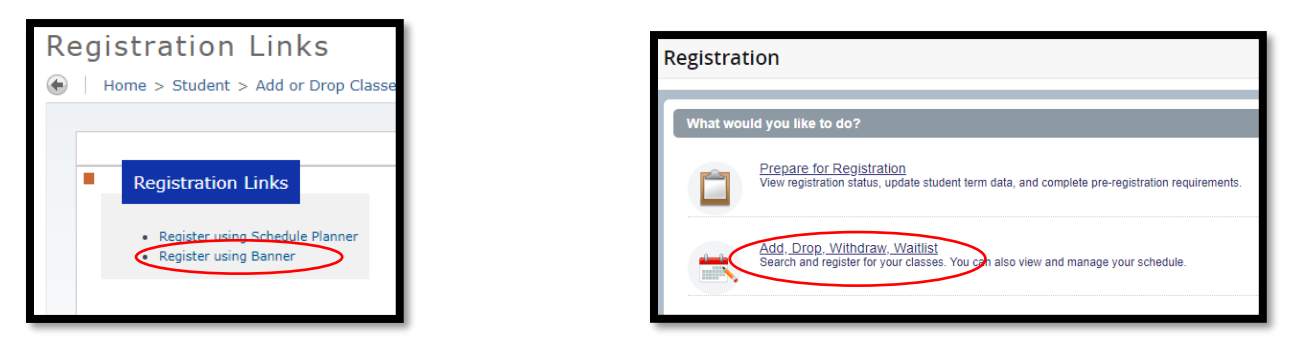

20. From the drop-down menu, select the term of your class. Click **Continue**.

| Select a Term                              |   |  |  |  |  |  |  |
|--------------------------------------------|---|--|--|--|--|--|--|
| Terms Open for Registration<br>Spring 2023 | • |  |  |  |  |  |  |
| Continue                                   |   |  |  |  |  |  |  |

21. Click the **Enter CRNs** tab. Type in the 5-digit Course Reference Number (CRN) of your desired class. The CRN will be on the flyer for the class.

#### Click Add to Summary.

If asked, enter the starting and ending dates of the class from the information on the screen. Click **Confirm**.

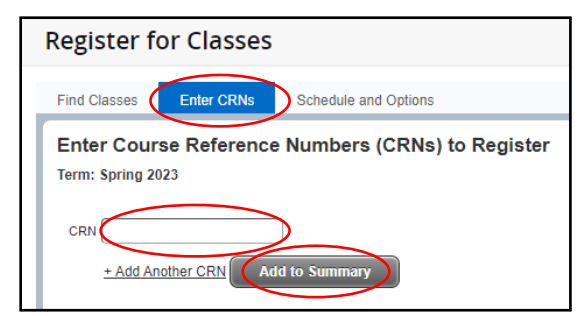

| Title                      | Subject    | Course       | CRN        | Section   | Hours      | Duration  | Start Date                                  | End Date                                    |
|----------------------------|------------|--------------|------------|-----------|------------|-----------|---------------------------------------------|---------------------------------------------|
| Fixed Duration             | OLR Classe | es: To add a | class, you | must sele | ct a start | OR an end | date within the permitted range             |                                             |
| Massage for Non-<br>Majors | NCCE       | 700          | 21908      | 080       | 0          | 22 DAY    | Permitted Dates<br>03/17/2023 to 03/17/2023 | Permitted Dates<br>04/07/2023 to 04/07/2023 |
|                            |            |              |            |           |            |           |                                             |                                             |
|                            |            |              |            |           |            |           |                                             |                                             |
|                            |            |              |            |           |            |           |                                             |                                             |
|                            |            |              |            |           |            |           |                                             | _                                           |

- 22. If you want another class, repeat step 21.
- 23. In the Summary box in the lower left, review the class(es) you want to take. If a class is correct, leave the drop-down menu as Web Registered\*\*. If a class is incorrect, select Remove from the drop-down menu. When you are done, click the Submit button. A confirmed class will change to a green Registered status.

| Tuition and Fees                                                     |               |         |       |               |         |                  |             |  |
|----------------------------------------------------------------------|---------------|---------|-------|---------------|---------|------------------|-------------|--|
| Title                                                                | Details       | Credits | CRN   | Schedule Type | Status  | Action           | <b>\$</b> - |  |
| Massage for Non-Majors                                               | NCCE 700, 080 | 0       | 21908 | Lecture       | Pending | Web Registered** | <b>)</b> •  |  |
|                                                                      |               |         |       |               |         |                  |             |  |
|                                                                      |               |         |       |               |         |                  |             |  |
|                                                                      |               |         |       |               |         |                  |             |  |
|                                                                      |               |         |       |               |         |                  |             |  |
| Tabilitary (Basistan & 0) PBine 01 CTU 01 Hist 01 Have 0             |               |         |       |               |         |                  |             |  |
| Inder Found   Registerieur, o   Luming, o   Cub, o   min, o   max, o |               |         |       |               |         |                  |             |  |

24. Click the Schedule and Options tab to view and print your schedule.

When you are done, click the person icon in the upper right and click Sign Out.

| * 🔀                                                                                             |                                                                                                    |         |       |               |            |       |               | *      |  |
|-------------------------------------------------------------------------------------------------|----------------------------------------------------------------------------------------------------|---------|-------|---------------|------------|-------|---------------|--------|--|
| Student         Registration         Select a Term         Register for Classes         Student |                                                                                                    |         |       |               |            |       |               |        |  |
| Register for Classes                                                                            |                                                                                                    |         |       |               |            |       |               |        |  |
| Find Classes Enter CRNs Schedule and Options                                                    | Find Classes Enter CRNs Schedule and Options                                                                                                    |         |       |               |            |       |               |        |  |
| Summary<br>Term: Spring 2023                                                                    |                                                                                                    |         |       |               |            |       |               |        |  |
| Title                                                                                           | Details                                                                                                    | Credits | CRN ¢ | Schedule Type | Grade Mode | Level | Activity Date | Status |  |
| Massage for Non-Majors                                                                          | Massage for Non-Meliors         NCCE 700, 080         0         21908         Lecture         PassiFail (P/Z)         Non Credit         03/01/2023         Registered |         |       |               |            |       |               |        |  |
| R                                                                                               |                                                                                                    |         |       |               |            |       |               |        |  |
| Total Hours   Registered: 0   Billing: 0   CEU: 0   Min: 0   N                                  | Max: 28                                                                                                    |         |       |               |            |       |               |        |  |

If you have any registration questions, call 517-483-1860 or email LCC\_East@lcc.edu.

## Pay for Your Class

Once you have registered for your class, you can pay for it with a credit card.

- 25. Go to www.lcc.edu and click **myLCC** in the upper right corner.
  - a. Enter your **Username** and **Password**, then click **Login**.
  - b. If you do not know your log-in information, you can click Forgot your password?, Forgot your Username?, or call the help desk at 517-483-5221.
- 26. Click on **Banner** at the top of the page.
- 27. Click on the Student box. Then click on the Student Finance/Touchnet box. Then select Pay on Account.
- 28. Click on the I Agree button to open TouchNet, and maximize the popup screen to view all buttons.
- 29. If you have not set up your refund method, you will be prompted to do so before paying your bill. A bank routing number and bank account number will be required.
- 30. To pay your bill in full, click on the Make Payment button.

| Student Account | ID: xxxxx6985                                     |
|-----------------|---------------------------------------------------|
| Balance         | \$168.00                                          |
|                 | View Activity Enroll in Payment Plan Make Payment |

31. Enter the payment amount and click the Add button. If desired, add a brief payment note. Click Continue.

| Account Payment                                                  |                           |                       |              |                    |  |  |  |
|------------------------------------------------------------------|---------------------------|-----------------------|--------------|--------------------|--|--|--|
| Amo                                                              | unt                       | Method                | Confirmation | Receipt            |  |  |  |
| Payment Date:                                                    | 3/2/23                    |                       |              |                    |  |  |  |
| Pay By Term<br>Enter payment amount ar<br>Spring 2023   \$168.00 | nd click 'Add' to include | in the payment total. | >            |                    |  |  |  |
| Personal Note                                                    | note                      |                       |              |                    |  |  |  |
|                                                                  |                           | ĥ                     | Pa           | yment Total \$0.00 |  |  |  |
|                                                                  |                           |                       |              | Continue           |  |  |  |

32. Select the payment method: **Credit or Debit Card**. Click **Continue**. Fill out the Account Information: **Card number**. Click **Continue**.

| Account Payment                              |                             |              |                                  |
|----------------------------------------------|-----------------------------|--------------|----------------------------------|
| Amount                                       | Method                      | Confirmation | Receipt                          |
|                                              |                             |              | * Indicates required information |
| Amount: \$168.00                             |                             |              |                                  |
| Method:*                                     | ard v                       |              |                                  |
| Account Information                          |                             |              |                                  |
| * Indicates required fields<br>*Card number: |                             | $\supset$    |                                  |
|                                              |                             |              | Back Cancel Continue             |
| Debit and Credit Card - We accept the follow | ing credit and debit cards. |              |                                  |
| VISA DISCOVER BCcan                          | Dimetrie                    |              |                                  |

- 33. Complete the Account Information and Cardholder Billing Information. Click Continue.
- 34. Review the transaction details and click the **Submit Payment** button.
- 35. View and print your receipt.

If you have any payment questions, call Student Finance at 517-483-1272 or email <u>student\_finance@star.lcc.edu</u>.

Lansing Community College provides equal opportunity for all persons and prohibits discriminatory practices based on race, color, sex, age, religion, national origin, creed, ancestry, height, weight, sexual orientation, gender identity, gender expression, disability, familial status, marital status, military status, veteran's status, or other status as protected by law, or genetic information that is unrelated to the person's ability to perform the duties of a particular job or position or participate in educational programs, courses, services or activities offered by the College.

The following individuals have been designated to handle inquiries regarding the nondiscrimination policies: Equal Opportunity Officer, Washington Court Place, 309 N. Washington Square Lansing, MI 48933, 517-483-1730; Employee Coordinator 504/ADA, Administration Building, 610 N. Capitol Ave. Lansing, MI 48933, 517-483-1875; Student Coordinator 504/ADA, Gannon Building, 411 N. Grand Ave. Lansing, MI 48933, 517-483-1885; Human Resource Manager/Employee Title IX Coordinator, Administration Building, 610 N. Capitol Ave. Lansing, MI 48933, 517-483-1879; Student Title IX Coordinator, Gannon Building, 411 N. Grand Ave. Lansing, MI 48933, 517-483-9632.